# Howto:

# Comment faire cohabiter Backtrack et un Windows ?

I. IntroductionII. PartitionsIII. Installation de BacktrackIV. LiloV. Conclusion

### I. Introduction

Bonjour à tous, dans ce tutoriel vous allez découvrir comment faire cohabiter votre OS Windows (XP/2000, non vérifié sous VISTA), Lilo et Backtrack. Ce tutoriel a été créé pour tuto-fr.com. Il peut être copié, modifié et partagé tant que la personne qui modifie le tutoriel fait partager ces modifications.

Petit préambule : avant toute modification de partitions et d'installation d'un nouvel OS, il est bon de sauvegarder ses données (soit sur DVD, soit en les mettant sur une partition qu'avec des données), de faire une image de son Système via Norton Ghost ou autre, d'imprimer ce tuto pour l'avoir sous la main en cas de plantage, d'avoir un CD de Windows sous la main et de s'armer de patience. ©

### II. Partitions

Dans un premier temps nous allons observer les différentes partitions qui composent votre disque dur afin de pouvoir installer Backtrack sur une de vos partitions de libre.

Voilà l'exemple de mes partitions donné par la gestion des disques de WinXP

| re ?                            |                                 |                         |                     |                                  |                  |              |          |                                |                 | _ [8] >                              |
|---------------------------------|---------------------------------|-------------------------|---------------------|----------------------------------|------------------|--------------|----------|--------------------------------|-----------------|--------------------------------------|
| 🖨 🔍 🛃                           |                                 |                         |                     |                                  |                  |              |          |                                |                 |                                      |
| Volume                          | Disposition                     | Туре                    | Système de fichiers | Statut                           | Capacité         | Espace libre | % Libres | Tolérance de pannes            | Délai           |                                      |
| <b></b>                         | Partition                       | De base                 |                     | Sain (Partition inconnue)        | 3,52 Go          | 3,52 Go      | 100 %    | Non                            | 0%              |                                      |
| CHARLY (D:)                     | Partition                       | De base                 | NTFS                | Sain                             | 58,80 Go         | 35,84 Go     | 60 %     | Non                            | 0%              |                                      |
| 💷 LINUX (E:)                    | Partition                       | De base                 | FAT32               | Sain                             | 494 Mo           | 401 Mo       | 81 %     | Non                            | 0%              |                                      |
| SYSTEME (C:)                    | Partition                       | De base                 | NTFS                | Sain (Système)                   | 11,72 Go         | 4,58 Go      | 39 %     | Non                            | 0%              |                                      |
|                                 |                                 |                         |                     |                                  |                  |              |          |                                |                 |                                      |
| De base<br>74,53 Go<br>Connecté | SYSTEM<br>11,72 Go<br>Sain (Sys | E (C:)<br>NTFS<br>tème) |                     | CHARLY (C<br>58,80 Go NT<br>Sain | <b>):)</b><br>FS |              |          | LINUX (E:<br>502 Mo FA<br>Sain | <b>)</b><br>132 | 3,52 Go<br>Sain (Partition inconnue) |

La même avec qtparted sous BT

|                  | 18.0                                          |                                                               |                                           | qtpar            | ted v0.4.4                                        | Destroy &                                          | -                                                | -                                               | Here and a second second            |  |
|------------------|-----------------------------------------------|---------------------------------------------------------------|-------------------------------------------|------------------|---------------------------------------------------|----------------------------------------------------|--------------------------------------------------|-------------------------------------------------|-------------------------------------|--|
| ns               | <u>H</u> elp                                  |                                                               |                                           |                  |                                                   |                                                    |                                                  |                                                 |                                     |  |
| M                | ?                                             |                                                               |                                           |                  |                                                   |                                                    |                                                  |                                                 |                                     |  |
| <u>ع</u> ظم<br>ا | 1da1 (7.1                                     | 5GB)                                                          | œ                                         |                  |                                                   | h                                                  | da5 (22.97                                       | GB)                                             |                                     |  |
|                  |                                               | 1 A A A A A A A A A A A A A A A A A A A                       |                                           |                  |                                                   |                                                    |                                                  |                                                 |                                     |  |
| Num              | ıber                                          | Partition                                                     | Туре                                      | Status           | Size                                              | Used space                                         | Start                                            | End                                             | Label                               |  |
| Num              | iber                                          | Partition<br>/dev/hda1                                        | Type<br>ntfs                              | Status<br>Active | Size                                              | Used space<br>7.15GB                               | Start<br>0.03MB                                  | End<br>11.72GB                                  | Label<br>SYSTEME                    |  |
| Num<br>O         | iber<br>101<br>02                             | Partition<br>/dev/hda1<br>/dev/hda2                           | Type<br>ntfs<br>extended                  | Status<br>Active | Size<br>11.72GB<br>62.81GB                        | Used space<br>7.15GB<br>N/A                        | Start<br>0.03MB<br>11.72GB                       | End<br>11.72GB<br>74.53GB                       | Label<br>SYSTEME                    |  |
| Num              | iber<br>01<br>02<br>03                        | Partition<br>/dev/hda1<br>/dev/hda2<br>/dev/hda5              | Type<br>ntfs<br>extended<br>ntfs          | Status<br>Active | Size<br>11.72GB<br>62.81GB<br>58.80GB             | Used space<br>7.15GB<br>N/A<br>22.97GB             | Start<br>0.03MB<br>11.72GB<br>11.72GB            | End<br>11.72GB<br>74.53GB<br>70.52GB            | Label<br>SYSTEME<br>CHARLY          |  |
| Num<br>O         | nber<br>101<br>02<br>110<br>102<br>103<br>104 | Partition<br>/dev/hda1<br>/dev/hda2<br>/dev/hda5<br>/dev/hda6 | Type<br>ntfs<br>extended<br>ntfs<br>fat32 | Status<br>Active | Size<br>11.72GB<br>62.81GB<br>58.80GB<br>502.00MB | Used space<br>7.15GB<br>N/A<br>22.97GB<br>502.03MB | Start<br>0.03MB<br>11.72GB<br>11.72GB<br>70.52GB | End<br>11.72GB<br>74.53GB<br>70.52GB<br>71.01GB | Label<br>SYSTEME<br>CHARLY<br>LINUX |  |

hda1 Partition Windows XP hda2 Partition étendue (il est impossible d'avoir plus de 3 partitions primaire) hda5 Partition Données en NTFS hda6 Partition d'échange en FAT32 hda7 Partition Backtrack en EXT2

Pour Backtrack il faut une partition d'environ 3.5 Giga

Donc il vous faudra créer une partition en EXT2 ou EXT3 de 3.5 Giga.

a) Avec Partition Magic (ou autre logiciel sous WinXP)

Ce programme est très simple d'utilisation et bien guidé. De plus, le faire sous WIN vous rassurera sûrement.

Créer une partition=> Définir sa place : ici c'est en fin de disque Lui dire de quelle partition viendra l'espace nécessaire=>à vous de choisir Le type=> EXT2 ou EXT3

Appliquer=> le PC redémarre, effectue les changements (assez long donc patientez..)

Maintenant que la partition est créée, passez au b) car l'installateur de BT n'aime pas trop le boulot effectué par Partition Magic et il vous faudra le finaliser.

b) Avec Qtparted sous BT

Lancez le Live-CD, ouvrir un shell Listez toutes les partitions montées par mount Les démontez une par une : umont /dev/hda\* Lancez qtparted

\*\*\* Si vous n'avez pas déjà créé la partition en a) vous pouvez le faire maintenant mais pour des soucis de stabilité (Live-CD) je vous le déconseille\*\*\*

Supprimer la partition créée pour BT par clic droit, delete. Appliquez le changement par File puis Commit.

Créez de nouveau la partition sur cet espace libre. Appliquez le changement Fermez qtparted

Montez chacune des partitions : mount /dev/hda\* /mnt/hda\*

Vérifiez-les. On peut voir maintenant que les partitions sont en l'état rw et non plus rw noatime.

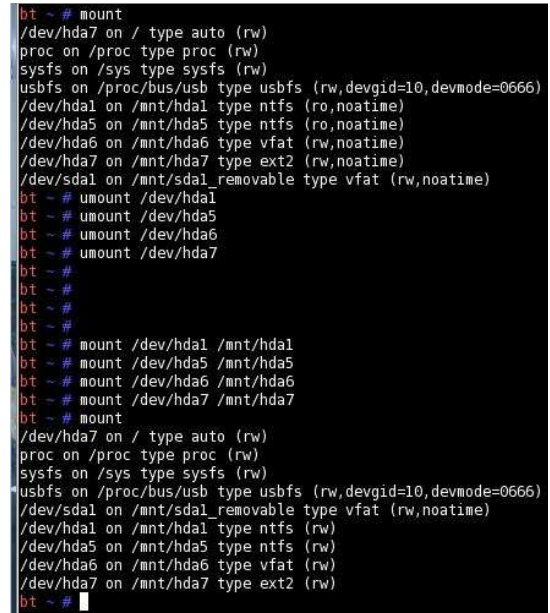

### III. Installation de Backtrack

Passons à l'installation de Backtrack, le but de la méthode est d'installer la MBR que Backtrack va installer sur la MBR de la partition d'installation de votre système d'exploitation. Puis on modifiera le fichier qu'utilise Lilo au démarrage pour lui dire « Où aller chercher Windows sur le disque dur ».

Imaginons que votre partition où vous souhaitez installer BT se nomme sous Linux hda7. Lancez K > System > Backtrack Installer.

Dans le panneau qui s'affiche il suffira de modifier quelques un des paramètres. Dans :

Install BackTrack to : il faut modifier le chemin d'installation, puisque dans cette exemple on dit que l'on a prit hda7 comme partition pour BT. Donc le chemin d'installation sera /mnt/hda7.

Write MBR to : ici aussi il faut modifier le chemin comme ceci, la partition de WINXP ayant son MBR en hda, il vous faudra mettre /dev/hda.

Pour finir dans Installation method il faut cocher Real, ceci correspond à une vrai installation de BT.

Ensuite cliquez sur install. Attention à 80 % l'installation de BT peut ralentir donc prendre du temps ne vous inquiétez pas.

# IV. Lilo

Lilo est le boot loader de Backtrack, il permet de choisir sur quel OS (système d'exploitation) vous voulez booter.

Pour permettre de booter sur Backtrack ou WINXP, il faut modifier le fichier lilo.conf qui se trouve dans /etc/. Ce fichier contient les informations sur tous les systèmes d'exploitation de votre PC. Il faut l'éditer d'une façon à ajouter WINXP dans le menu de démarrage.

Après avoir fini l'installation, relancez le PC, vous devriez « normalement » booter sur BT. Admirez la rapidité d'exécution © Ouvrez une console. Tapez kwrite /etc/lilo.conf

2 solutions :

a) Remplacez tout par le texte suivant

```
boot = /dev/hda
prompt
timeout = 20
bitmap=/boot/splash.bmp
change-rules
reset
vga = 0x317
other = /dev/hda1
  table = /dev/hda
  label = Windows
image = /boot/vmlinuz
  root = current
  initrd = /boot/splash.initrd
  label = Backtrack
  read-only
```

b) Ajoutez juste ce texte AVANT « image....

other = /dev/hda1
 table = /dev/hda
 label = Windows

Attention il vous faudra éditer ces lignes en fonction de votre partition d'installation de WINDOWS. Ici c'est hda1 mais si vous avez une partition de sauvegarde présente avant la partition WIN, alors ca sera hda2

Enregistrez le fichier. Fermez-le. Tapez dans le shell : lilo Normalement vous obtenez

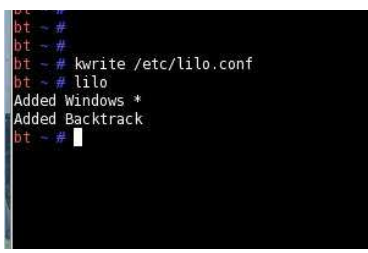

Redémarrez le PC, juste après l'écran de boot, vous verrez apparaître le logo de BT avec un menu vous proposant Windows (choix par défaut) ou Backtrack Attention, vous n'avez que peu de temps pour choisir (vous pouvez modifier le temps à la ligne timeout = 20)

# V. Conclusion

Voilà j'espère que j'aurais été assez clair, si vous avez des questions ou des commentaires n'hésitez pas à les poser ou à les donner dans le topic réservé à ce tutoriel.

Vous n'avez plus qu'a personnaliser BT : fond d'écran, clavier, ouverture automatique de session, connexion wifi, etc.

N'oubliez pas que l'utilisation de Backtrack et de l'un ou des outils qui le compose sur un autre réseau que le vôtre peut être passible d'amende ou autre. Aussi si pendant l'utilisation de ce tutoriel vous abîmez votre ordinateur je et tutofr.com ne pourra être tenu responsable dans aucun cas.

#### By <u>Charly5942</u> pour <u>http://www.tuto-fr.com</u>

Tous droits réservés aux créateurs de Backtrack, de Windows, de Qtparted et de Lilo.